## Ändra kategori för filen som aktuellt visas

Kontrollerar och ändrar kategori för filen som aktuellt visas.

1 Välj uppspelningsläge.

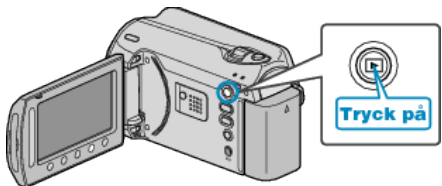

2 Välj videoläge.

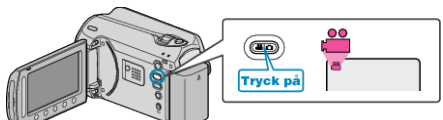

 ${\it 3}~$  Berör 📾 för att komma till menyn.

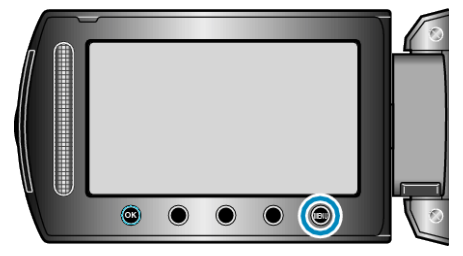

4 Välj "REDIGERA" och berör .

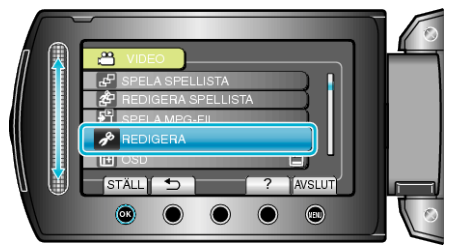

5 Välj "ÄNDRA HÄNDELSE REG." och berör .

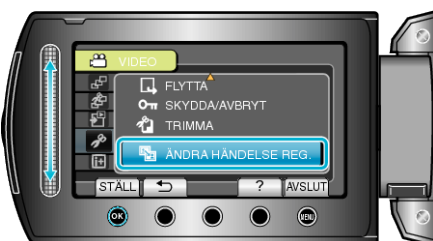

6 Välj "AKTUELL" och berör 🛞.

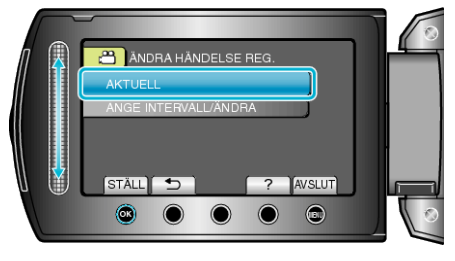

7 Välj "JA" och berör <sup>⊛</sup>.

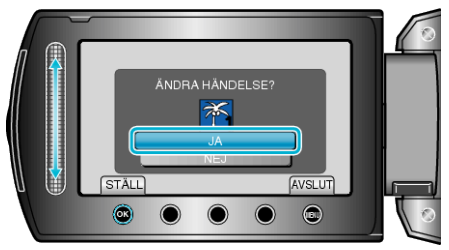

- Berör funktionsknapparna "←" / "→" för att välja föregående eller nästa fil.
- $\pmb{8}$  Välj en ny kategori och berör  $\textcircled{\mbox{\scriptsize \ensuremath{\ensuremath{\ensu$

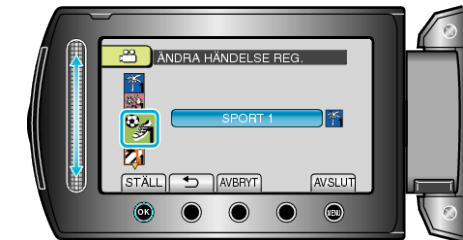

- Du kan ångra en vald kategori genom att beröra "AVBRYT".
- Efter inställning, berör .
- När du vill går ur skärmen, berör du 🗐.